## Komisyonlara Üyelik Başvurusu için Aşağıdaki Adımları Takip Ediniz:

- riskbasvuru.tarim.gov.tr adresinden sisteme giriş yapınız. Web adresinin tam olarak riskbasvuru.tarim.gov.tr şeklinde olduğundan ve "www." kısmının <u>olmadığından</u> emin olunuz.
- 2) Sisteme ilk kez giriş yapıyorsanız, TC Kimlik Numaranızı yazarak başvuru ekranına ulaşabilirsiniz
- Sisteme daha önce giriş yaptıysanız, otomatik olarak oluşturulmuş olan parolanız, "<u>adınızın ilk harfi, soyadınızın ilk harfi ve TC kimlik numaranızın ilk 4 hanesi</u>" şeklindedir (eğer iki adınız ve/veya iki soyadınız varsa, ilk adınızın ve ilk soyadınızın ilk harflerini kullanınız).
- 4) İlgilendiğiniz Komisyona başvuru yapılabilmesi için aşağıdaki bölümlerin doldurulması zorunludur:
  - 1. Kişisel Bilgileriniz
  - 2. Eğitim Bilgileriniz
  - 3. Çalışmakta Olduğunuz Kurum Bilgileri
  - 4. Yabancı Dil Bilginiz
  - 5. Çalışma Alanlarınız
  - 6. Uzmanlık Deneyimleriniz
  - 7. Uzmanlık Alanınızla İlgili Yayınlarınız
  - 8. Uzmanlık Alanınızla İlgili Görev Yaptığınız Projeler
  - 10. Uzmanlık Alanınızla İlgili İlave Bilgiler
- 5) Zorunlu alanlar doldurulduktan sonra, ekranın alt kısmında BAŞVURU YAP butonları görülebilecektir. Zorunlu alanları doldurmazsanız bu butonlar ortaya çıkmayacaktır.
- 6) Başvuru yapmak istediğiniz Komisyonunun isminin yanında göreceğiniz "BAŞVURU YAP" butonuna basarak başvuru işlemini sonuçlandırınız.